## **Online Application for Transposition of Entry in Electoral Roll [FORM 8A]**

Transposition means changing of Electoral Roll entry from one Part No to another Part No in same Assembly constituency. Elector has to file Form 8A for the same.

Form 8A link can be opened in 2 different ways as described below:

1. Click on the "Highlights" as shown in figure 1.

|   | Home Recruitment CEO's Desk FAQ Feedback Contact Us Help                                                                                                    |
|---|----------------------------------------------------------------------------------------------------|
|   | Electoral Rolls Search Elector Claims and Objections Online Applications                                                                                     |
|   | ONLINE FORM 8A                                                                                                    |
|   | Application For Transposition Of Entry In Electoral Roll                                                                                                    |
| 3 | Form BA                                                                                                    |
|   | Box Electronics Limited Form 8A                                                                                                    |
|   | The Chief Electoral Officer, Gas State<br>For any online Form related gueries write to us at "helpdeki.coc@goaelectronics.co.in"<br>Designed & Mantained by: |

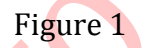

2. Click on "Online Applications" menu and navigate to "Transpose Your Record" as shown in figure 2.

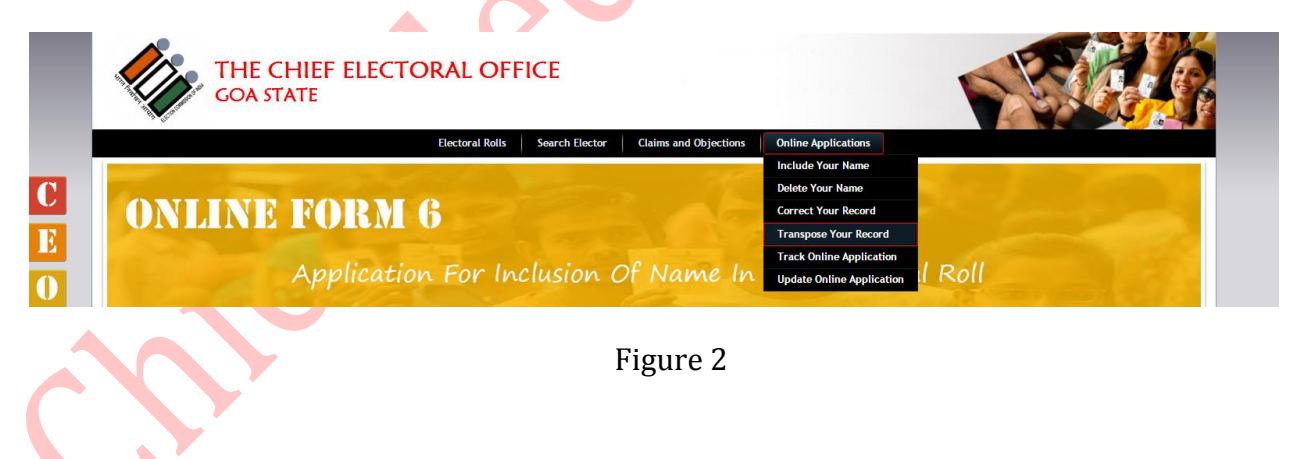

Form 8A with overlapped instructions to follow up will open as show in figure 3.

| PUBLIC GRIEVANCE REDRESS  Register Complaints  Complaints  Compla | Online App                     | Note:                                                                                                    |                         |
|----------------------------------------------------------------------------------------------------|--------------------------------|----------------------------------------------------------------------------------------------------|-------------------------|
| » National Voter's Services Portal                                                                                                    | istituency Details<br>* Assemb | Acrobat Reader should be installed on your system. Click Here to Download Acrobat Reader     The fields marked with * are compulsory.     Phonetic means english way of typing devnagari name.     Losses celeting Detting and Scripting is known address will be shown provided.                                                                                                    | ate: Goa                |
| © ELECTIONS<br>»> Election Specific<br>>> Model Code of Conduct<br>>> Previous Election Results<br>>> Candidates Documents                                                                                                    |                                | <ol> <li>Incase relative rained and seriated is flowin, address will be shown, provided appropriate relation type is selected. Refer to Search Electoral Roll for the same.</li> <li>Photograph should be less than 20 Kb and shall cover the front view of the person.</li> <li>The application should be printed, duly signed and posted to the address mentioned on the printed copy. The Acknowlegment No. generated after printing the application should be maintained for tracking the status of the application.</li> </ol> | ick to Search Applicant |
| Candidates Expenses     Form 20     Form 21     NOTIFICATIONS                                                                                                    |                                |                                                                                                    |                         |

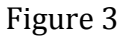

Read all instructions carefully and click on close button to start with Form 8A entry as show in figure 4.

| JAL.                               |                                  |                                      |                              |           |
|------------------------------------|----------------------------------|--------------------------------------|------------------------------|-----------|
|                                    | Electoral Rolls                  | Search Elector Claims and Objections | Online Applications          |           |
| • PUBLIC GRIEVANCE REDRESS         | • Online Application For Trans   | position Of Entry In Electoral Rol   | I [ FORM 8A ]                |           |
| » Register Complaints              |                                  |                                      |                              |           |
| » Officers Portal                  | Constituency Details             |                                      |                              |           |
| » National Voter's Services Portal | * Assembly Constituency : Select | · •                                  | State : Goa                  |           |
|                                    | District :                       |                                      | Parliamentary Constituency : |           |
|                                    | * Part No : Select               | . ▼ Serial No :                      | Go Click to Search           | Applicant |
|                                    |                                  |                                      |                              |           |
|                                    |                                  |                                      |                              |           |

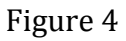

Here elector details can be populated in two different ways as described below.

- a. Select Assembly Constituency, Part No and Serial No of elector if know and click on "Go" button. Form with elector basic details will be populated as show in figure 7.
- b. Select assembly Constituency and click on "Click to Search Applicant" button to search elector.

A popup will be opened as show below in figure 5.

|    | Elector Details                   |  |
|----|-----------------------------------|--|
|    | * Assembly Constituency 22-Siroda |  |
| al | * First Name                      |  |
|    | * Last Name                       |  |
|    | * EPIC No                         |  |
|    | * Gender Male 🔻                   |  |
|    | Search                            |  |
|    |                                   |  |

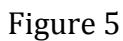

This Applicant search can be achieved by entering any of the below values:

- i. First Name, Last Name and Gender Or
- ii. EPIC No and Gender

Enter search criteria and click on "Search" button to populate elector details as shown in figure 6.

| • Elector Detai | ls        | * Assemb | ly Constituer<br>* First Na<br>* Last Na<br>* EPIC<br>* Gend | ncy 22-Siro<br>me pr<br>me cha<br>No<br>der Male<br>Search | da<br>              | Image: A second second seco |
|-----------------|-----------|----------|--------------------------------------------------------------|------------------------------------------------------------|---------------------|----------------------------------------------------------------------------------------------------|
| First Name      | Last Name | Part No  | Sr No                                                        | Age                                                        | Relation First Name | Relation Type                                                                                                    |
| Prakash         | Chari     | 4        | 316                                                          | 50                                                         | Pandurang           | Father                                                                                                    |
| Pradeep         | Chari     | 5        | 462                                                          | 40                                                         | Chandrakant         | Father                                                                                                    |
| Praashant       | Chari     | 13       | 18                                                           | 47                                                         | Babuli              | Father                                                                                                    |
| Premanand       | Chari     | 13       | 21                                                           | 69                                                         | Balkrishna          | Father                                                                                                    |
| Pradip          | Chari     | 13       | 209                                                          | 44                                                         | Ratnakant           | Father                                                                                                    |
| Prakash         | Chari     | 14       | 240                                                          | 54                                                         | Prabhakar           | Father                                                                                                    |
| Pradeep         | Chari     | 14       | 242                                                          | 45                                                         | Prabhakar           | Father                                                                                                    |
| Pramod          | Chari     | 14       | 243                                                          | 44                                                         | Prabhakar           | Father                                                                                                    |
| Pritesh         | Chari     | 27       | 217                                                          | 31                                                         | Ramesh              | Father                                                                                                    |
| Prasad          | Chari     | 32       | 42                                                           | 39                                                         | Jaywant             | Father                                                                                                    |
| 1 2             |           |          |                                                              |                                                            |                     |                                                                                                    |

Figure 6

Select your relevant entry row, which will navigate to form with elector basic details as show in figure 7.

| Online Application For                 | Transposition Of Entry In Elect       | toral | Roll [ FORM 8A ]             |           |
|----------------------------------------|---------------------------------------|-------|------------------------------|-----------|
|                                        |                                       |       |                              |           |
| Constituency Details                   |                                       |       |                              |           |
| * Assembly Constituency :              | 22-Siroda                             |       | State :                      | Goa       |
| District :                             | North Goa                             |       | Parliamentary Constituency : | South Goa |
| * Part No :                            | 27 * Serial No : 217                  |       |                              |           |
| Details Of The Person Whose Entry Is   | To Be Modified (Transposed)           |       |                              |           |
| Name :<br>EDIC No :                    | Pritesh                               |       | Surname :                    | Chari     |
| EPIC NO :                              | Soc No. 7 Near Vitbal Tomplo shiroda  |       |                              |           |
| Section .                              |                                       |       |                              |           |
| * Relation :                           | Father Mother Husband                 |       |                              |           |
| * Relative First Name :                | Ramesh                                |       | * Relative Surname :         | Chari     |
| Particulars Of Present Place Of Ordin  | ary Residence & Transposition Details |       | 1                            |           |
| Part No :                              | Select                                | •     |                              |           |
| Section :                              | Select                                |       |                              | •         |
| Area Type :                            | Select                                |       | Village / Town :             | Select    |
| Post Office :                          | Select                                |       | * Pin Code :                 |           |
| Tensil / Taluka :                      | Select                                | _     |                              |           |
| House No :                             |                                       |       | Democratic                   |           |
| Future Neuron Neuron                   |                                       |       | Devnagri :                   |           |
| Extra nouse No :                       |                                       |       | Deumoaria                    |           |
| Phoneuc :                              |                                       | )     | Devnagri ;                   |           |
| Doried of Continuous Posidence At Th   | a Abovo Addross                       |       |                              |           |
| * Years :                              | e Above Address                       |       | * Months :                   |           |
| Applicant's Other Details              |                                       |       |                              |           |
| * Email :                              |                                       |       |                              |           |
| * Mobile No :                          | 8411004908                            | j     |                              |           |
| Aadhaar No :                           |                                       | )     | Photograph                   |           |
| Name In Aadhaar :                      |                                       |       |                              |           |
| * Place :                              |                                       |       |                              |           |
| * How did you know about this Site? :  | Select                                | •     |                              |           |
| Photo :                                | Choose File No file chosen            |       |                              |           |
| Captcha                                |                                       |       |                              |           |
| Captcha Image :<br>* Type Characters : | Case Sensitive)                       |       |                              |           |
| Type characters.                       | Save                                  |       |                              | Reset     |
|                                        |                                       | Fig   | gure 7                       |           |

**Constituency Details** and **Details of the person whose entry to be modified (Transposes)** section on the form is auto populated. Here **Relation**, **Relative First Name** and **Relative Surname** can be modified if required by the elector as show in figure 8.

| Constituency Details                 |                                     |                              |           |
|--------------------------------------|-------------------------------------|------------------------------|-----------|
| * Assembly Constituency :            | 22-Siroda                           | State :                      | Goa       |
| District :                           | North Goa                           | Parliamentary Constituency : | South Goa |
| * Part No :                          | 27 * Serial No : 217                |                              |           |
| Details Of The Person Whose Entry Is | To Be Modified (Transposed)         |                              |           |
| Name :                               | Pritesh                             | Surname :                    | Chari     |
| EPIC No :                            | HFF0400010                          |                              |           |
| Section :                            | Sec No.7 Near Vithal Temple shiroda |                              |           |
| * Relation :                         | Father O Mother O Husband           |                              |           |
| * Relative First Name :              | Ramesh                              | * Relative Surname :         | Chari     |
|                                      |                                     | Figure 8                     |           |

Fields marked with \* in the form are mandatory. If "Save" button hit leaving mandatory fields blank will result in error. Colour of corresponding input box will turn to light pink indicating that the field is mandatory, as show in figure 9.

| Particulars Of Present Place Of Ordin | ary Residence & Transposition Details |                    |          |
|---------------------------------------|---------------------------------------|--------------------|----------|
| * Part No :                           | 1 •                                   |                    |          |
| * Section :                           | Sec No.1 Kazarwada Betora             |                    | •        |
| * Area Type :                         | Village 🔹                             | * Village / Town : | Betora 🔹 |
| * Post Office :                       | Betora I.E.                           | * Pin Code :       | 403409   |
| * Tehsil / Taluka :                   | Ponda 🔹                               |                    |          |
| * House No :                          |                                       |                    |          |
| Phonetic :                            |                                       | Devnagri :         |          |
| Extra House No :                      | []                                    |                    |          |
| Phonetic :                            |                                       | Devnagri :         |          |
| Locality / Area :                     |                                       |                    |          |
| Period of Continuous Residence At Th  | e Above Address                       |                    |          |
| * Years :                             |                                       | * Months :         |          |
| Applicant's Other Details             |                                       |                    |          |
| * Email :                             |                                       |                    |          |
| * Mobile No :                         | 8411004908                            | Photograph         |          |
| Aadhaar No :                          |                                       | Available          |          |
| Name In Aadhaar :                     |                                       |                    |          |
| * Place :                             |                                       |                    |          |
| * How did you know about this Site? : | Select 🔹                              |                    |          |
| Photo :                               | Choose File No file chosen            |                    |          |
| Captcha                               |                                       |                    |          |
|                                       | AARD                                  |                    |          |
|                                       | Fig                                   | ure 9              |          |

In case if selected new Part No and old Part No of elector is same than error message will be popped up indicating that the new part no has to be different of the old Part No as show in figure 10.

| Particulars Of Present Place Of Ordina | ary Residence & Transposition Details |                                     |          |
|----------------------------------------|---------------------------------------|-------------------------------------|----------|
| * Part No :                            | 27 •                                  | New Part No Cannot Be Smae As Old P | lart No  |
| * Section :                            | Select                                |                                     | •        |
| * Area Type :                          | Select 🔻                              | * Village / Town :                  | Select 🔻 |
| * Post Office :                        | Select 🔻                              | * Pin Code :                        |          |
| * Tehsil / Taluka :                    | Select 🔻                              |                                     |          |
| * House No :                           |                                       |                                     |          |
| Phonetic :                             |                                       | Devnagri :                          |          |
| Extra House No :                       |                                       |                                     |          |
| Phonetic :                             |                                       | Devnagri :                          |          |
| Locality / Area :                      |                                       |                                     |          |
| Period of Continuous Residence At Th   | e Above Address                       |                                     |          |
| + 54                                   |                                       | * * *                               |          |

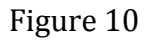

Type in correct Captcha characters. Use "Refresh" button to generate new captcha characters. If captcha characters from the image and captcha characters from the textbox does not matches than error is popped up as show in figure 11.

| Captcha                                     |       |
|---------------------------------------------|-------|
| Captcha Image :                             |       |
| * Type Characters : jghjgh (Case Sensitive) |       |
| Please Enter Correct Captcha Characters     |       |
| Save                                        | Reset |
| Figure 11                                   |       |

Finally click on "Save" button to save your online Form 8A application. Once the Application gets saved you will receive an **Acknowledgement No** as show in figure 12 and a **Report** will be generated and opened in another tab as show in figure 13a, figure 13b, and figure 13c.

| • Track Online Application Status                                                                                                    |
|----------------------------------------------------------------------------------------------------|
| Form Saved Successfully, Your Acknowledgement No Is IS0502200320150001. Current Status: Awaiting Signed Copy Of Acknowledgement To Be Recieved At ERO's Office. |
| * Acknowledgement No 1505<br>First Name                                                                                                    |

Figure 12

|                                                                                                | FOR                                                                                                    | <u>A8 M</u>                                   |                           |             | [See rule 13(4) and 26)]                             |  |
|------------------------------------------------------------------------------------------------|----------------------------------------------------------------------------------------------------|-----------------------------------------------|---------------------------|-------------|------------------------------------------------------|--|
|                                                                                                | Online Application for tra                                                                                              | nsposition of er                              | ntry in ele               | ctoral roll |                                                      |  |
| Kindly note the Acknowlegmen<br>entry is to be transposed) for t                               | It No & Name(in Details of person whose<br>racking the form status submitted online                                     | AC                                            | C No.                     | Part No.    | Section No.                                          |  |
|                                                                                                |                                                                                                    | Ackn                                          | n <mark>owledgn</mark>    | nent No.:   |                                                      |  |
| To<br>The Electoral Regi<br>Assembly Constit<br>Sir,                                           | istration Officer,<br>uency,                                                                                            |                                               |                           |             |                                                      |  |
| I request that entry in the<br>Myself / <del>person named b</del><br>constituency. Particulars | e electoral roll for the above mention<br>elow should be transposed to the rele<br>of the entry to transposed are given | ed Constituency<br>want part of the<br>below: | relating t<br>roll in thi | s           |                                                      |  |
| I. Details of person                                                                           | Name                                                                                                    |                                               | Surname (                 | if any)     |                                                      |  |
| be transposed:                                                                                 | Part number:                                                                                                    |                                               | Serial number :           |             | Elector's Photo Identity<br>Card number (if issued): |  |
| Name                                                                                           | Name                                                                                                    |                                               | Surname (if any)          |             |                                                      |  |
| II. Particulars of pre                                                                         | esent place of ordinary Residence                                                                                       | (Full address                                 | )                         |             |                                                      |  |
| House/ Door number:                                                                            |                                                                                                    |                                               |                           |             |                                                      |  |
| Street/ Area/Locality/<br>Mohalla/Road:                                                        |                                                                                                    |                                               |                           |             |                                                      |  |
| Town/ Village:                                                                                 |                                                                                                    |                                               |                           |             |                                                      |  |
| Post Office:                                                                                   |                                                                                                    |                                               |                           |             |                                                      |  |
| Tehsil/ Taluka/Mandal/ 1                                                                       | Thana:                                                                                                    |                                               | Pin Code:                 |             |                                                      |  |
| District:                                                                                      |                                                                                                    |                                               |                           | 1           |                                                      |  |
| III. Period of continu<br>address on the date o                                                | ous residence at the above<br>of application                                                                            | Years:                                        |                           |             | Months:                                              |  |
| IV. Part number to w                                                                           | hich the entry has to be transpos                                                                                       | ed (if known)                                 |                           | 1           |                                                      |  |
| V. Details of<br>applicant:                                                                    | Name                                                                                                    |                                               |                           | Surr        | name (if any)                                        |  |
|                                                                                                | Part number :                                                                                                    | Serial<br>number:                             |                           | Electo      | or's Photo Identity Card<br>per (if issued):         |  |

Note:Submit the filled form to the above mentioned address within 7 days from the date of application .

| VI. Declaration                                                        |                                                |
|------------------------------------------------------------------------|------------------------------------------------|
| I hereby declare that the facts and particulars mentioned above are tr | ue to the best of my knowledge and belief.     |
|                                                                        |                                                |
| Place:                                                                 |                                                |
| Date:                                                                  |                                                |
| Mobile No:                                                             |                                                |
| E-mail I.D:                                                            | Signature or thumb impression of the applicant |

A) Any person who makes a statement or declaration which is false and which he either knows or believes to be false or does not believe to be true, is punishable under Section 31 of the Representation of the People Act, 1950 (43 of 1950).

|                 | Details of action        | taken                        |
|-----------------|--------------------------|------------------------------|
| (To be filled b | y Electoral Registration | Officer of the constituency) |

The application of Shri./Smt./Km. for transposition of entry relating to himself/herself in the electoral roll in Form 8A has been accepted\*/rejected\*.

Detailed Reason for \*acceptance or \* rejection [under or in pursuance of rule 26(4)\*].

| Place: | Signature of Electoral | (Seal of Electoral    |
|--------|------------------------|-----------------------|
| Date:  | Registration Officer   | Registration Officer) |

\* Strike out the inappropriate alternative

Remarks of Field Level Officers (e.g BLO, Designated Officer, Suprevisory Officer)

Page 2 of 3

|                                                                                                    |                                                             |                                                           | 1. 10.17 20 P. A. 19 20 10 10 10 10                                                       | 2010 - 112 You Manager Co.                                       |                    |            |                         |
|----------------------------------------------------------------------------------------------------|-------------------------------------------------------------|-----------------------------------------------------------|-------------------------------------------------------------------------------------------|------------------------------------------------------------------|--------------------|------------|-------------------------|
| <i>(</i> <b>-</b>                                                                                                    |                                                             |                                                           | Intimation of                                                                             | faction taken                                                    |                    |            |                         |
| (Section-II                                                                                                    | of the pa                                                   | ge is to be fille                                         | ed by Electoral                                                                           | Registration (                                                   | Officer of the o   | constituen | icy and to be           |
|                                                                                                    | posted to                                                   | the applicant                                             | on the address                                                                            | as given by t                                                    | ne applicant li    | n Section- | -1)                     |
|                                                                                                    |                                                             |                                                           | — — First Fold —                                                                          |                                                                  |                    |            |                         |
|                                                                                                    |                                                             |                                                           |                                                                                           |                                                                  |                    |            | Section-1               |
|                                                                                                    |                                                             |                                                           |                                                                                           |                                                                  |                    |            | Postage Stamp to        |
|                                                                                                    |                                                             |                                                           |                                                                                           |                                                                  |                    |            | Registration Auth       |
|                                                                                                    |                                                             |                                                           |                                                                                           |                                                                  |                    |            | at the time of dispatch |
|                                                                                                    |                                                             |                                                           |                                                                                           |                                                                  |                    |            |                         |
| The application in For                                                                                                    | m 8A of Shr                                                 | ri./Smt./Km.                                              |                                                                                           |                                                                  |                    |            |                         |
| Full Address                                                                                                    |                                                             |                                                           |                                                                                           |                                                                  |                    |            |                         |
| House/ Door number:                                                                                                    |                                                             |                                                           |                                                                                           |                                                                  |                    |            |                         |
| Street/ Area/Lacolity                                                                                                    |                                                             |                                                           |                                                                                           |                                                                  |                    |            |                         |
| Mohalla/Road                                                                                                    |                                                             |                                                           |                                                                                           |                                                                  |                    |            |                         |
| Town/ Village:                                                                                                    |                                                             |                                                           |                                                                                           |                                                                  |                    |            |                         |
| Post Office:                                                                                                    |                                                             |                                                           |                                                                                           |                                                                  |                    |            |                         |
| rust Unite:                                                                                                    | 1                                                           |                                                           |                                                                                           |                                                                  |                    |            |                         |
| Tehsil/ Taluka/Mandal                                                                                                    | / Thana:                                                    |                                                           |                                                                                           |                                                                  | Pin Code:          |            |                         |
| District:                                                                                                    |                                                             |                                                           |                                                                                           |                                                                  |                    |            |                         |
| <u></u>                                                                                                    | <u></u>                                                     |                                                           | Second F                                                                                  | old — — —                                                        |                    | <u></u>    |                         |
|                                                                                                    |                                                             |                                                           |                                                                                           |                                                                  |                    |            | Section-II              |
|                                                                                                    |                                                             |                                                           |                                                                                           |                                                                  |                    |            |                         |
| has been                                                                                                    |                                                             |                                                           |                                                                                           |                                                                  |                    |            |                         |
| has been                                                                                                    | name of Shi                                                 | ir./Smt./Km. h                                            | as been deleted f                                                                         | rom                                                              |                    |            |                         |
| has been<br>(a) accepted and the<br>Part Noa                                                                                                    | name of Shi                                                 | ir./Smt./Km. ha                                           | as been deleted f                                                                         | rom                                                              | of AC No.          |            |                         |
| has been<br>(a) accepted and the<br>Part Noa                                                                                                    | name of Shi<br>nd registere                                 | ir./Smt./Km. ha                                           | as been <mark>d</mark> eleted f<br>in Part No                                             | rom                                                              | of AC No           |            |                         |
| has been<br>(a) accepted and the<br>Part Noa<br>(b) rejected for the re                                                                                          | name of Shi<br>nd registere<br>ason                         | ir./Smt./Km. ha<br>ad at Sr.No                            | as been deleted f                                                                         | rom                                                              | of AC No           |            |                         |
| has been<br>(a) accepted and the r<br>Part Noa<br>(b) rejected for the re                                                                                        | name of Shi<br>nd registere<br>ason                         | ir./Smt./Km. ha                                           | as been deleted f<br>in Part No                                                           | rom                                                              | of AC No           |            |                         |
| has been<br>(a) accepted and the<br>Part Noa<br>(b) rejected for the re                                                                                          | name of Shi<br>nd registere<br>ason                         | ir./Smt./Km. ha                                           | as been deleted f                                                                         | rom                                                              | of AC No           |            |                         |
| has been<br>(a) accepted and the i<br>Part Noa<br>(b) rejected for the re                                                                                        | name of Shi<br>nd registere<br>ason                         | ir./Smt./Km. ha                                           | as been deleted f                                                                         | rom                                                              | of AC No           |            |                         |
| has been<br>(a) accepted and the r<br>Part Noa<br>(b) rejected for the re<br>Date                                                                                | name of Shi<br>nd registere<br>ason                         | ir./Smt./Km. ha                                           | as been deleted f                                                                         | Electoral Reg                                                    | istration Officer  |            |                         |
| has been<br>(a) accepted and the r<br>Part Noa<br>(b) rejected for the re<br>Date                                                                                | name of Shi<br>nd registere<br>ason                         | ir./Smt./Km. ha                                           | as been deleted f                                                                         | Electoral Reg<br>(Address)                                       | istration Officer  | tuency,    |                         |
| has been<br>(a) accepted and the i<br>Part Noa<br>(b) rejected for the re                                                                                        | name of Shi<br>nd registere<br>ason                         | ir./Smt./Km. ha                                           | as been deleted f                                                                         | Electoral Reg<br>(Address)                                       | ustration Officer  | tuency,    |                         |
| has been<br>(a) accepted and the r<br>Part Noa<br>(b) rejected for the re<br>Date                                                                                | name of Shi<br>nd registere<br>ason                         | ir./Smt./Km. ha                                           | as been deleted f                                                                         | Electoral Reg<br>(Address)                                       | ustration Officer  | tuency,    |                         |
| has been<br>(a) accepted and the r<br>Part Noa<br>(b) rejected for the re<br>Date                                                                                | name of Shi<br>nd registere<br>ason                         | ir./Smt./Km. ha                                           | as been deleted f                                                                         | Electoral Reg<br>(Address)                                       | ustration Officer  | tuency,    |                         |
| has been<br>(a) accepted and the<br>Part Noa<br>(b) rejected for the re<br>Date                                                                                  | name of Shi<br>nd registere<br>ason                         | ir./Smt./Km. hi                                           | as been deleted f                                                                         | Electoral Reg<br>(Address)                                       | istration Officer  | tuency,    |                         |
| has been<br>(a) accepted and the i<br>Part Noa<br>(b) rejected for the re<br>Date                                                                                | name of Shi<br>nd registere<br>ason                         | ir./Smt./Km. ha                                           | as been deleted f<br>in Part No<br>Perforation for detach<br>Receipt fo                   | rom<br>Electoral Reg<br>(Address) /<br>ment — —                  | istration Officer  | tuency,    |                         |
| has been<br>(a) accepted and the i<br>Part Noa<br>(b) rejected for the re<br>Date<br>Received the applicat                                                       | name of Shi<br>nd registere<br>ason                         | ir./Smt./Km. ha<br>ed at Sr.No                            | as been deleted f<br>in Part No<br>Perforation for detach<br>Receipt fo<br>t./Km.         | rom<br>Electoral Reg<br>(Address) /<br>ment — —<br>r application | istration Officer  | tuency,    |                         |
| has been<br>(a) accepted and the i<br>Part Noa<br>(b) rejected for the re<br>Date<br>Received the applicat<br>Address H No.,                                     | name of Shi<br>nd registere<br>ason                         | ir./Smt./Km. ha<br>ed at Sr.No                            | as been deleted f<br>in Part No<br>Perforation for detach<br><b>Receipt fo</b><br>t./Km.  | rom<br>Electoral Reg<br>(Address) /<br>ment — —<br>r application | istration Officer  | tuency,    |                         |
| has been<br>(a) accepted and the i<br>Part Noa<br>(b) rejected for the re<br>Date<br>Received the applicat<br>Address H No.,                                     | name of Shi<br>nd registere<br>ason                         | ir./Smt./Km. ha<br>ed at Sr.No<br>                        | as been deleted f<br>in Part No<br>Perforation for detach<br><b>Receipt fo</b><br>t./Km.  | rom<br>Electoral Reg<br>(Address) /<br>ment — —<br>r application | jistration Officer | tuency,    |                         |
| has been<br>(a) accepted and the i<br>Part Noa<br>(b) rejected for the re<br>Date<br>Received the applicat<br>Address H No.,<br>                                 | name of Shi<br>nd registere<br>ason                         | ir./Smt./Km. ha<br>ed at Sr.No                            | as been deleted f<br>in Part No<br>Perforation for detach<br><b>Receipt fo</b><br>t./Km.  | rom<br>Electoral Reg<br>(Address) /<br>ment — —<br>r application | istration Officer  | tuency,    |                         |
| has been<br>(a) accepted and the r<br>Part Noa<br>(b) rejected for the re<br>Date<br>Received the applicat<br>Address H No.,<br>'''<br>Post: , Pi                | name of Shi<br>nd registere<br>ason<br>in :                 | ir./Smt./Km. ha<br>ed at Sr.No                            | as been deleted f<br>in Part No<br>Perforation for detach<br><b>Receipt fo</b><br>tt./Km. | Electoral Reg<br>(Address) /                                     | istration Officer  | tuency,    |                         |
| has been<br>(a) accepted and the r<br>Part Noa<br>(b) rejected for the re<br>Date<br>Received the applicat<br>Address H No.,<br>'''<br>Post: , Pi                | name of Shi<br>nd registere<br>ason                         | ir./Smt./Km. hi<br>ed at Sr.No                            | as been deleted f<br>in Part No<br>Perforation for detach<br><b>Receipt fo</b><br>t./Km.  | Electoral Reg<br>(Address) /                                     | jistration Officer | tuency,    |                         |
| has been<br>(a) accepted and the r<br>Part Noa<br>(b) rejected for the re<br>Date<br>Received the applicat<br>Address H No.,<br>,,,<br>Post: , Pi<br>AC No. Part | name of Shi<br>nd registere<br>ason<br>in :<br>t No.        | ir./Smt./Km. ha<br>ed at Sr.No                            | as been deleted f<br>in Part No<br>Perforation for detach<br><b>Receipt fo</b><br>t./Km.  | Electoral Reg<br>(Address) /                                     | istration Officer  | tuency,    |                         |
| has been<br>(a) accepted and the i<br>Part Noa<br>(b) rejected for the re<br>Date<br>Received the applical<br>Address H No.,<br>'''<br>Post: , Pi<br>AC No. Part | name of Shi<br>nd registere<br>ason<br>in :<br>t No.        | ir./Smt./Km. ha<br>ed at Sr.No<br>at Sr.No<br>section No. | as been deleted f<br>in Part No<br>Perforation for detach<br><b>Receipt fo</b><br>t./Km.  | Electoral Reg<br>(Address) /                                     | istration Officer  | tuency,    |                         |
| has been                                                                                                    | name of Shi<br>nd registere<br>ason<br>tion in Form<br>in : | ir./Smt./Km. ha<br>ed at Sr.No                            | as been deleted f<br>in Part No<br>Perforation for detach<br><b>Receipt fo</b><br>t./Km.  | rom<br>Electoral Reg<br>(Address) /<br>ment — —<br>r application | istration Officer  | tuency,    |                         |
| has been                                                                                                    | name of Shi<br>nd registere<br>ason<br>in :<br>t No.        | ir./Smt./Km. ha<br>ed at Sr.No                            | as been deleted f<br>in Part No<br>Perforation for detach<br>Receipt fo<br>t./Km.         | Electoral Reg<br>(Address) /                                     | istration Officer  | tuency,    |                         |
| has been                                                                                                    | name of Shi<br>nd registere<br>ason<br>in :<br>t No.        | ir./Smt./Km. ha<br>ed at Sr.No                            | as been deleted f<br>in Part No<br>Perforation for detach<br><b>Receipt fo</b><br>t./Km.  | Electoral Reg<br>(Address) /<br>ment<br>r application            | istration Officer  | tuency,    |                         |
| has been                                                                                                    | name of Shi<br>nd registere<br>ason<br>in :<br>t No.        | ir./Smt./Km. ha<br>ed at Sr.No                            | as been deleted f                                                                         | Electoral Reg<br>(Address) /<br>ment<br>r application            | istration Officer  | tuency,    |                         |

Page 3 of 3

Figure 13c

The application should be printed photograph is to be pasted if not printed, duly signed and posted to the address mentioned on the printed copy. The Acknowledgment No. generated after printing the application should be maintained for tracking the status of the application.